# SEIZURE PREDICTION DEVICE

User Manual

## Table of Contents

| Components of the Device | 2 |
|--------------------------|---|
| Cautionary Notes         | 3 |
| Before Use               | 3 |
| After Use                | 6 |

### **Components of the Device**

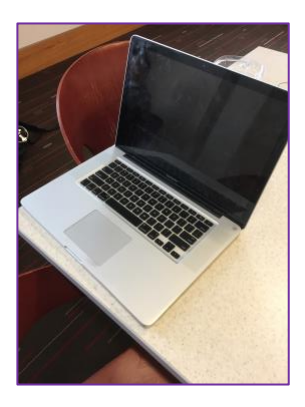

Computer

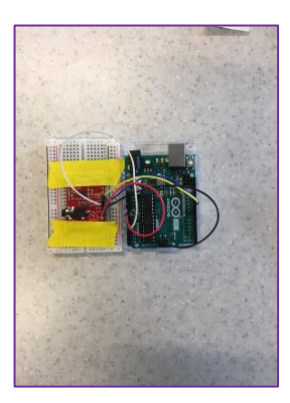

Arduino

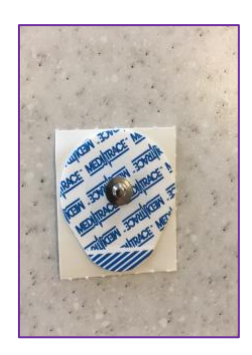

Electrode pad

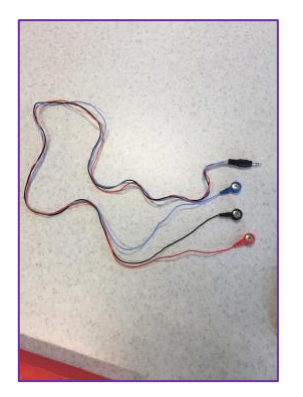

Electrode wiring

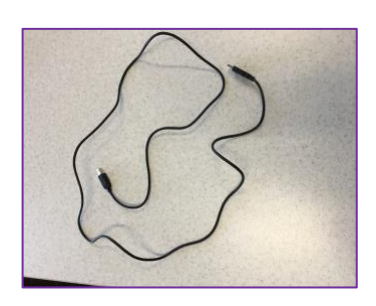

USB cable

#### **Cautionary Notes**

- This device is only meant to be worn while the patient is sleeping.
- If you have a cardiac pacemaker, please consult your physician before using this device.
- The computer must remain connected to a power source for the entire duration of use.
- Ensure that the volume on your computer is turned up so that you can hear any alerts that may occur.
- Check the settings on your computer to ensure that your computer will not go to sleep due to inactivity.

#### **Before Use**

- <u>Step 1</u>: Turn on your computer. Make sure you are connected to the internet and that the computer is connected to a power source.
- <u>Step 2</u>: Use the USB cable to connect to the computer as shown in Figure 1:

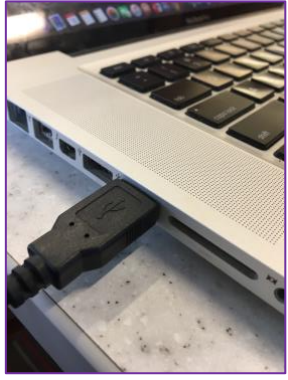

Figure 1

<u>Step 3</u>: Use the other end of the USB cable to connect to the Arduino as shown in Figure 2:

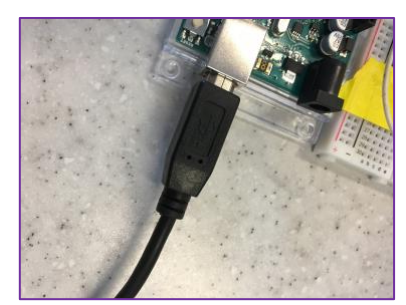

Figure 2

<u>Step 4</u>: Connect the electrode wiring to the Arduino as shown in Figure 3:

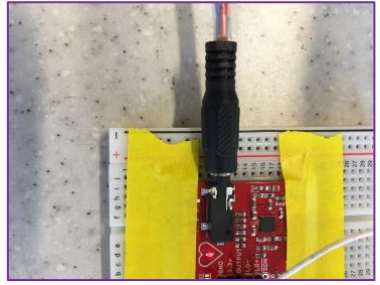

Figure 3

<u>Step 5</u>: Snap the metal portion of the electrode pads into ends of the electrode wiring as shown in Figure 4:

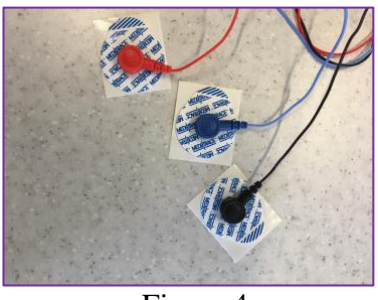

Figure 4

- <u>Step 6</u>: Install the latest version of MATLAB. Please visit the following link: <u>https://www.mathworks.com</u>.
- <u>Step 7</u>: Install the latest version of Arduino. Please visit the following link: <u>https://www.arduino.cc/en/Main/Software</u>
- <u>Step 8</u>: Install the MATLAB Support Package for Arduino Hardware. To do so please visit the following link: <u>https://www.mathworks.com/matlabcentral/fileexchange/47522-matlab-support-package-for-arduino-hardware</u>.

- <u>Step 9</u>: Remove the white slip from the back of the electrode pads and attach the sticky sides of the electrode pads onto skin according to Figure 5.
  - a. Place the red electrode on the right, lower side of the stomach.
  - b. Place the black electrode on the right side of the chest.
  - c. Place the blue electrode on the left side of the chest.

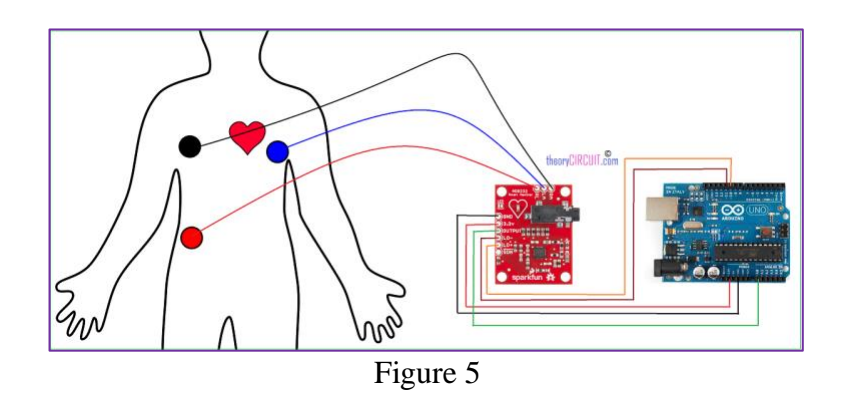

Step 10: Initialize MATLAB.

<u>Step 11</u>: Plug the Arduino into computer with the given USB cable.

<u>Step 12</u>: Download the zip file titled: "Predict" using the following link: <u>http://teamsudep.weebly.com/software-download.html</u>

<u>Step 13</u>: Within the zip file, open the script titled "predictSeizures.m". <u>Step 14</u>: Press the "Run" button, located at the top center of the screen as shown in Figure 6:

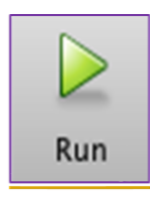

Figure 6: The "run" button <u>Step 15</u>: If you receive the following message, click "Add to path" (see Figure 7 below). If not, please disregard this step.

|   |                                                                                                    | MATLAB Editor                  |  |
|---|----------------------------------------------------------------------------------------------------|--------------------------------|--|
| į | File /Users/ict Seizures Code/predictSeizures.m is not found in the current folder or on the MATLAB path. |                                |  |
|   | To run this file, you can either change the MATLAB current folder or add its folder to the MATLAB path.   |                                |  |
|   | ancol                                                                                                    | Change Folder                  |  |
|   | Lancei                                                                                                    | Change Folder Add to Path Help |  |

Figure 7

Step 16: Go to sleep.

#### After Use

<u>Step 1</u>: End the MATLAB script by pressing Ctrl+C (if using a PC) or Command+C (if using a Mac)

<u>Step 2</u>: Remove electrodes from body.

<u>Step 3</u>: Discard the white pad of each of the three electrodes and replace them with new ones.